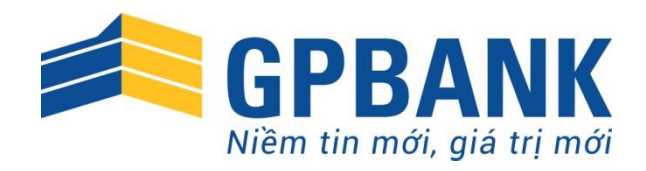

## HƯỚNG DẪN SỬ DỤNG DỊCH VỤ GP.IB

## DÀNH CHO KHÁCH HÀNG CÁ NHÂN

Tháng 01/2016

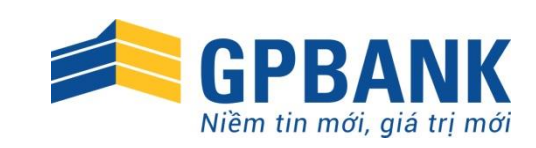

## MỤC LỤC

| 1. | Đăng nhập dịch vụ và đổi mật khẩu | 2 |
|----|-----------------------------------|---|
| 2. | Tài khoản                         | 3 |
| 3. | Chuyển tiền                       | 3 |
| 4. | Tiết kiệm và tín dụng điện tử     | 6 |
| 5. | Thanh toán                        | 7 |
| 6. | Chức năng quản trị                | 8 |

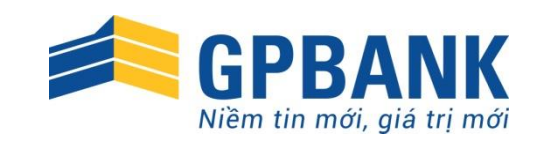

Đăng nhập

Mã khách hàng cá nhân:

nhâp.

Mât khẩu:

Ký tự xác thực:

Nhập mã khách hàng cá nhân, mật

khẩu và các ký tư xác thực để đăng

Bàn phím ảo

## ĐĂNG NHẬP DỊCH VỤ VÀ ĐỔI MẬT KHẨU

#### 1. Đăng nhập dịch vụ GP.IB

- Quý khách đăng nhậpvào dịch vụ GP.IB tại địa chỉ <u>https://www.gpbank.com.vn/</u> hoặc <u>http://ib.gpbank.com.vn</u>, chọn phần đăng nhập dịch vụ Ngân hàng trực tuyến dành cho khách hàng cá nhân.
- Nhập các thông tin theo yêu cầu: Mã khách hàng 8 số do GPBank cấp, Mật khẩu, Ký tự xác thực hiển thị trong ô bên dưới.

#### <u>Lưu ý:</u>

Sau khi đăng ký dịch vụ GP.IB, Quý khách sẽ nhận *mật khẩu đăng nhập* (qua tin nhắn điện thoại) theo số điện thoại đã đăng ký tại GPBank.

Để tăng cường bảo mật cho tài khoản, Quý khách vui lòng tham khảo việc nhập mật khẩu bằng bàn phím ảo.

#### c thực r

## 

<u>Sinh ký tư xác thực khác</u>

Đăng nhập

#### 2. Đổi mật khẩu

Quý khách cần thay đổi mật khẩu trong lần đầu tiên đăng nhập dịch vụ và nên thay đổi định kỳ hoặc ngay khi có nghi ngờ về việc lộ mật khẩu để đảm bảo an toàn dịch vụ. Các bước thực hiện:

- Quý khách nhập mật khẩu được cấp trên tin nhắn/Mật khẩu đang sử dụng vào ô Mật khẩu hiện tại.
- Nhập Mật khẩu mới mà Quý khách muốn thay đổi, và nhập lại một lần nữa vào ô Nhập lại mật khẩu mới.
- Chọn Xác nhận để lưu thay đổi mật khẩu và thực hiện đăng nhập lại dịch vụ.

Quên mật khẩu: Trong trường hợp quên mật khẩu, Quý khách liên hệ các Điểm giao dịch gần nhất của GPBank để đề nghị cấp mật khẩu mới.

Dành cho Khách hàng cá nhân

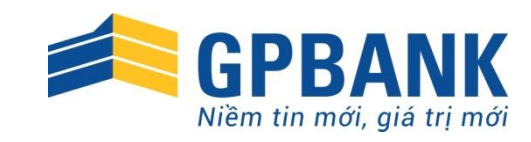

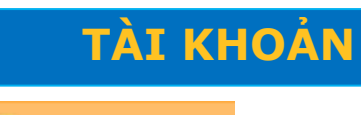

📑 Truy vấn số dư

Hiển thị số dư hiện tại trên các tài khoản thanh toán.

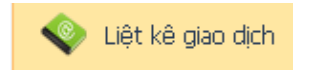

Liệt kê giao dịch trên các tài khoản thanh toán theo thời gian. (Dữ liệu này dùng để tham khảo và quản lý tài khoản. Sổ phụ có dấu của Ngân hàng chỉ được cấp tại các Phòng giao dịch)

|            |                     |                | SU UU La | L tal kriuari         |                   |                  |                           |  |
|------------|---------------------|----------------|----------|-----------------------|-------------------|------------------|---------------------------|--|
| ,          | Số tài khoản        | Tài khoản tham | chiếu    | Số dư                 | Tên tài khoải     | n                | Mã tiên tệ                |  |
| Liêt kê GD | 00100000720695      |                |          | 10.42                 | .726 VND-TGTT-DAI | D THE LAN ANH    | VND                       |  |
|            |                     |                |          |                       |                   |                  |                           |  |
|            |                     |                |          |                       |                   |                  |                           |  |
|            |                     |                |          |                       |                   |                  |                           |  |
|            |                     |                |          |                       |                   |                  |                           |  |
|            |                     |                |          |                       |                   |                  |                           |  |
|            |                     |                |          |                       |                   |                  |                           |  |
|            | 1.00                | 1.00           |          |                       |                   |                  |                           |  |
| fier       | i kiện tim          | kiem           |          |                       |                   |                  |                           |  |
|            |                     |                |          |                       |                   |                  |                           |  |
|            |                     |                |          |                       |                   |                  |                           |  |
| Τà         | i khoản:            |                |          |                       |                   |                  |                           |  |
|            | ii kiiodiii.        |                |          |                       |                   |                  |                           |  |
| 0          | 0100000             | 5:10           | ID TGT   |                       |                   |                  | -                         |  |
| 0          | 0100000,2           | , vr           | aD-rar   | HDAC                  | THILAP            | ч.,              | · ·                       |  |
| <b>T</b> 2 | J                   |                |          | <b>D</b> <sup>2</sup> |                   |                  |                           |  |
| п          | i nyay:             |                |          | Đe                    | n nyay:           |                  |                           |  |
| 21/12/201E |                     |                |          | 21                    | (10/0015          | -                |                           |  |
| 21/12/2015 |                     |                |          | 31/12/2015            |                   |                  |                           |  |
|            |                     |                |          |                       |                   |                  |                           |  |
|            |                     |                |          |                       |                   |                  |                           |  |
|            |                     |                | 1101     |                       |                   |                  |                           |  |
|            |                     |                | s Liệt   | ke gi                 | ao dich           |                  |                           |  |
|            |                     |                |          |                       |                   |                  |                           |  |
|            |                     |                |          |                       |                   |                  |                           |  |
|            |                     | •              | •        |                       |                   |                  |                           |  |
|            |                     | LIET           | KE G     | [AO                   | DICH              |                  |                           |  |
|            |                     |                |          |                       |                   |                  |                           |  |
|            | S khách bàng: 100   |                |          | Ho tân                | daich bàna - Du   |                  |                           |  |
|            | a khach hang. 100.  | 51.2           |          | mų terri              | anacrimang, DA    | NO THI LAN .     |                           |  |
| Т          | ai khoan: 0010      | 00005          |          | Tái khoa              | n tham chiëu:     |                  |                           |  |
| S          | ố dư hiện tại: 10,4 | 28,726 VNI     | )        | Tên tải               | dhoàn: VM         | D-TGTT-DAO THI I | LAN                       |  |
| S          | ao kê từ: 21/12/20  | 15 đến: 31/12  | /2015    | Loại tiềr             | : VM              | JD               |                           |  |
|            |                     |                |          |                       |                   |                  |                           |  |
| Ngày giao  | dịch Ni             | ội dụng        | Số giao  | dịch                  | Số tiền(Nợ)       | Sõ tiên(Có)      | Số dư                     |  |
| 21/12/201  | 5 chuven khoan      | test albr 2    | FT15355. |                       | 10,000            |                  | 4 455 7                   |  |
|            | 5 Chayer Killeri    | con god a      | К        |                       | 10,000            |                  | ч <sub>1</sub> ч.J.J.J./. |  |
|            |                     |                | CT1525   | 75.004                |                   |                  |                           |  |
| 21/12/201  | 5 TEST GD           |                | 1110000  | ABN                   |                   | 123              | 4,455.8                   |  |
| 21/12/201  | 5 TEST GD           |                | K        | 7 (BN                 |                   | 123              | 4,455,8                   |  |

FT15355 ''''2\BN

10,000

2.318.000

4,446,294

2,128,294

👷 Lấy mã kích hoạt dịch vụ GP.mPlus

Quý khách chủ động lấy mã kích hoạt để kích hoạt lại dịch vụ GP.mPlus: Mã kích hoạt sẽ được gửi về số điện thoại Quý khách đăng ký dịch vụ GP.mPlus tại GPBank.

21/12/2015

21/12/2015

test gibc

c la ck cash

### CHUYỂN TIỀN

Quý khách có thể dễ dáng chuyển tiền đến các tài khoản trong và ngoài hệ thống GPBank một cách an toàn và chính xác.

Ngoài ra, Quý khách còn có thể truy vấn các giao dịch chuyển khoản đã thực hiện để biết thông tin và tình trạng của các giao dịch.

Khi phát hiện có sai sót hoặc muốn tra soát giao dịch, Quý khách có thẻ lập yêu cầu tra soát giao dịch ngay trên dịch vụ, không cần đến các Phòng giao dịch.

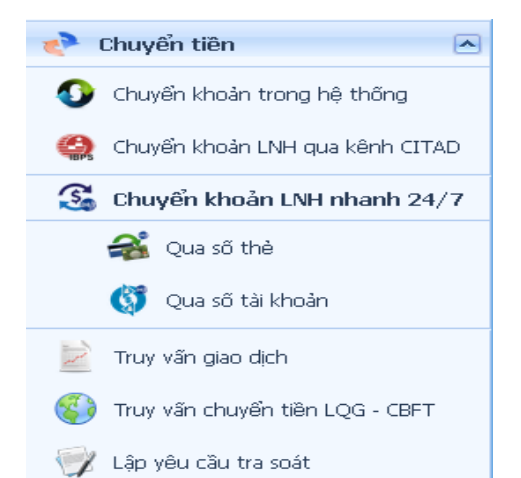

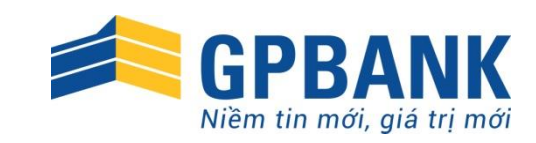

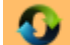

#### 🗉 Chuyển khoản trong hệ thống

Là giao dịch chuyển tiền từ tài khoản thanh toán của Quý khách tại GPBank đến tài khoản của người nhận cùng được mở tại GPBank.

Quý khách điền đầy đủ thông tin vào các trường:

- Số tiền cần chuyển khoản: tài khoản yêu cầu bắt buộc duy trì số dư tối thiểu là 50.000 đồng.
- Nội dung: nội dung giao dịch.
- Tài khoản hoặc mã khách hàng: nhập số tài khoản (14 số)/ Mã khách hàng (8 số) và bấm nút "Kiểm tra tài khoản" để kiểm tra thông tin về tài khoản Quý khách vừa nhập.

| <ul> <li>Chayon khoan chan gaa konn crimp</li> </ul> |
|------------------------------------------------------|
|------------------------------------------------------|

Là giao dịch chuyển tiền từ tài khoản thanh toán của Quý khách được mở tại GPBank đến tài khoản của người nhận được mở tại các ngân hàng khác trên lãnh thổ Việt Nam.

Giao dịch chuyến khoản liên ngân hàng được chuyển qua *Hệ thống thanh toán điện tử liên ngân hàng (IBPS)* của Ngân hàng Nhà nước Việt Nam và chỉ được xử lý từ 8:00 – 15:00 trong ngày làm việc. Nếu Quý khách gửi lệnh đến GPBank ngoài khoảng thời gian trên, lệnh chuyển khoản sẽ được treo lại và xử lý vào ngày làm việc tiếp theo.

| Sõ tài khoàn:                                                                                                    | 0010006 )5 🔹 💌                  |                      |
|----------------------------------------------------------------------------------------------------|---------------------------------|----------------------|
| Tên tài khoản:                                                                                                    | VND-TGTT-DAO THI LAN            |                      |
| Mã tiên tệ:                                                                                                    | VND                             |                      |
| Sõ dư:                                                                                                    | 11.054.154 VND                  |                      |
| Số tiên cần chuyển khoàn:                                                                                                    | 100,000                         |                      |
| Số tiên bằng chữ:                                                                                                    | Một trăm nghìn đồng             |                      |
| Nội dung:                                                                                                    | thanh toan tien hang            |                      |
|                                                                                                    | 1                               |                      |
|                                                                                                    |                                 |                      |
|                                                                                                    |                                 |                      |
| ài khoàn ghi có                                                                                                    |                                 |                      |
| <mark>ài khoản ghi có</mark><br>. I chọn từ các tài khoản đã giao dịch                                                                                                | VND-TGTT-NGO DUC                |                      |
| T <mark>ài khoản ghi có</mark><br>I Chọn từ các tài khoản đã giao dịch<br>Tài khoản hoặc mã khách hàng:                                                               | VND-TGTT-NG0 DUC .▼<br>100 .225 | 😵 Kiểm tra tài khoải |
| T <mark>ài khoản ghi có</mark><br>✓ Chọn từ các tài khoản đã giao dịch<br>Tải khoản hoặc mã khách hàng:<br>Tài khoản nhận:                                            | VND-TGTT-NGO DUC                | 😵 Kiểm tra tài khoản |
| ài khoản ghi có<br>✓ Chọn từ các tài khoản đã giao dịch<br>Tải khoản hoặc mã khách hàng:<br>Tải khoản nhận:<br>Tên tài khoản nhận:                                    | VND-TGTT-NG0 DUC                | 😵 Kiếm tra tài khoả  |
| T <mark>ài khoản ghi có</mark><br>✓ Chọn từ các tài khoản đã giao dịch<br>Tải khoản hoặc mã khách hàng:<br>Tải khoản nhận:<br>Tên tài khoản nhận:<br>Số tiên ghi có : | VND-TGTT-NG0 DUC                | 😵 Klëm tra tài khoả  |

**Lưu ý:** Quý khách nên chọn từ mục "Chọn từ các tài khoản đã giao dịch" nếu là tài khoản đã chuyển khoản thành công trước đó để tránh nhầm lẫn.

| Tài khoản ghi có                    |                                                                                        |  |
|-------------------------------------|----------------------------------------------------------------------------------------|--|
| Chọn từ các tài khoản đã giao dịch  |                                                                                        |  |
| Lọc nhanh ngân hàng:                | vcb (Gő từ khóa để lọc danh sách ngân hàng, ví dụ: VCB,<br>Vietcombank, Ngoại thường,) |  |
| Ngân hàng:                          | NH_CONG_THUONG                                                                         |  |
| Chọn tỉnh thành:                    | PHU-THO 💌                                                                              |  |
| Chọn chi nhánh:                     | NH Cong Thuong VN CN DEN HUNG                                                          |  |
| Mô tả thêm về chi nhánh (optional): | NH CONG THUONG DEN HUNG - TP VIET TRI                                                  |  |
|                                     |                                                                                        |  |
| Tài khoản số:                       | 101010000< 365                                                                         |  |
| Tên tài khoản:                      | DAO THI ANH                                                                            |  |
|                                     |                                                                                        |  |
|                                     | V Đông ý chuyển khoản                                                                  |  |

Lưu ý: Quý khách có thể sử dụng chức năng "Lọc nhanh ngân hàng" và "Chọn từ tài khoản đã giao dịch" để thuận tiện trong việc thao tác lệnh.

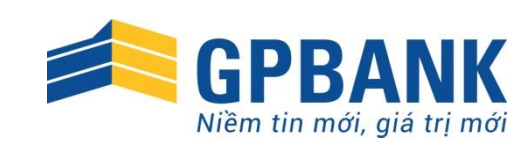

#### 🚨 Chuyển khoản LNH nhanh 24/7

Là giao dịch chuyển tiền từ tài khoản thanh toán/thẻ của Quý khách được mở tại GPBank đến tài khoản/thẻ của người nhận được mở tại các ngân hàng khác.

Quý khách có thể lựa chọn chuyển khoản từ thẻ đến thẻ hoặc từ tài khoản đến tài khoản.

Kiểm tra thông tin về người nhận, tình trạng tài khoản/thẻ nhận trước khi xác nhận giao dịch.

Người nhận sẽ **nhận được tiền ngay** khi giao dịch thực hiện thành công, không phụ thuộc vào thời gian làm việc của Ngân hàng.

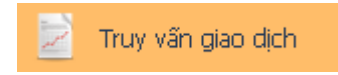

Hiển thị tất các các giao dịch Quý khách đã thực hiện theo từng hình thức chuyển khoản được chọn: CK trong hệ thống, CK liên ngân hàng, ...

Quý khách có thể in chứng từ In chứng từ Lưu ý: Chứng từ có dấu của GPBank chỉ được cung cấp tại các Phòng giao dịch.

Quý khách có thế yêu cầu tra soát online Lập tra soát : các thông tin liên quan đến giao dịch được chọn sẽ tự động hiển thị, Quý khách điền phần "Thông tin yêu cầu tra soát" và gửi đến GPBank.

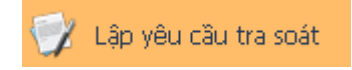

Ngoài cách lập yêu cầu tra soát từ trang "Truy vấn giao dịch", Quý khách có thể lập yêu cầu từ trang này.

Quý khách cần nhập đầy đủ nhất các thông tin để thuận tiện cho GPBank trong quá trình kiểm tra và xử lý tra soát.

| Thẻ ghi nợ                                                                                                    |                                                        |
|----------------------------------------------------------------------------------------------------|--------------------------------------------------------|
| Chọn thế ghi nơ:<br>Tên chủ thá:<br>Loại tiên tệ:<br>Số đư:<br>Số tiên cần chuyển khoản:<br>Số tiên bằng chữ:<br>Nội đưng: | 970406085 41 V<br>DAO THI LAN<br>VND<br>11.054.154 VND |
| Thẻ ghi có                                                                                                    |                                                        |
|                                                                                                    |                                                        |
| Nhập số Thẻ (nhận tiền):                                                                                                   | 😪 Kiểm tra Thẻ nhận                                    |
| Sõ thẻ:                                                                                                    |                                                        |
| Tên chủ thẻ:                                                                                                    |                                                        |
| Ngân hàng phát hành:                                                                                                    |                                                        |
| Loại tiền tệ:                                                                                                    |                                                        |
| Tình trạng thẻ nhận:                                                                                                    |                                                        |
|                                                                                                    | 🗸 Đông ý chuyển khoản                                  |

**Lưu ý:** Quý khách nên chọn từ mục "Chọn từ các tài khoản/thẻ đã giao dịch" nếu là tài khoản/thẻ đã chuyển khoản thành công trước đó để tránh nhầm lẫn.

| 1         | Truy vấn giao dịch - Transaction Enquiry |
|-----------|------------------------------------------|
| ⁻Hình thứ | c chuyển khoàn                           |
| 🥚 Chuy    | ển khoản nội bộ GPBank                   |
| 🔵 Chuy    | ển khoản liên ngân hàng                  |
| 🔵 Chuy    | ển khoản nhanh 24/7 qua sõ thẻ           |
| 🔵 Chuy    | ển khoản nhanh 24/7 qua số tài khoản     |
|           |                                          |

| Truy văn giao dịch - Transaction Enquiry                                                                                                 |                |                        |                         |                     |                          |              |           |                     |                       |             |
|----------------------------------------------------------------------------------------------------|----------------|------------------------|-------------------------|---------------------|--------------------------|--------------|-----------|---------------------|-----------------------|-------------|
| nh thức đượển khoản                                                                                                    |                |                        |                         |                     |                          |              |           |                     |                       |             |
| © Pugh hada no tala Ghawa<br>© Pugh hada no tala dhawa<br>© Pugh hada na tanà yang hada na tala<br>© Pugh hada na tanà yang ana dia tala |                |                        |                         |                     |                          |              |           |                     |                       |             |
| ác bút toán d                                                                                                    | suyên khoản nộ | i bộ đã thực hiện trên | 648                     |                     |                          |              |           |                     |                       |             |
|                                                                                                    |                |                        |                         | Các bứt toán chuyể  | n khoán nội bộ đã thực h | iện trên G10 |           |                     |                       |             |
|                                                                                                    | Số bứt toán    | Số tài khoản ghi nợ    | Tên tài khoản ghi nợ    | Số tài khoản ghi có | Tên tài khoản ghi có     | Số tiến      | Loại tiến | Sõ tiiin (bàng chữ) | Nội dung chuyển khoản | Ngày thực l |
| In chúng từ<br>Lập tra soát                                                                                                    | FT153:         | 00100000**** 35        | VND-TGTT-DAO THE<br>LAN | 00100000****14      | VND-TGTT-TA THE<br>HUONE | 1,000,000.00 | VND       | Một triệu VND       | C LA CASH             | 16/11/2015  |
| In chúng từ<br>Lập tra soát                                                                                                    | FT151 10587    | 00100000               | VND-TGTT-DAO THE<br>LAN | 001000000: :4       | VND-TGTT-TA THE<br>HUONG | 10,000.00    | VND       | Mutti nghin VND     | TEST                  | 11/06/2015  |
|                                                                                                    |                |                        |                         |                     |                          |              |           |                     |                       |             |

| Thông tin giao dịch                        |             |   |
|--------------------------------------------|-------------|---|
| Dịch vụ (*):                               |             | ٠ |
| Ngày giao dịch (*):                        |             |   |
| Tên tài khoản/tên chủ Thẻ thụ hưởng:       |             |   |
| Số tài khoản/số Thẻ thụ hưởng :            |             |   |
| Tên Ngân hàng thụ hưởng:                   |             |   |
| Số tiên giao dịch (*):                     |             |   |
| Số tiên giao dịch(bằng chữ):               |             |   |
| Số bút toán:                               |             |   |
| Line & Mothe testing of dis (*) is hit had | ir nhà nhân |   |

Dành cho Khách hàng cá nhân

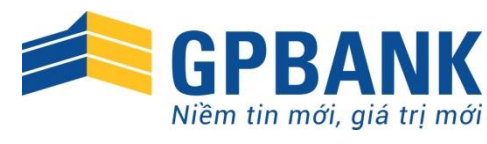

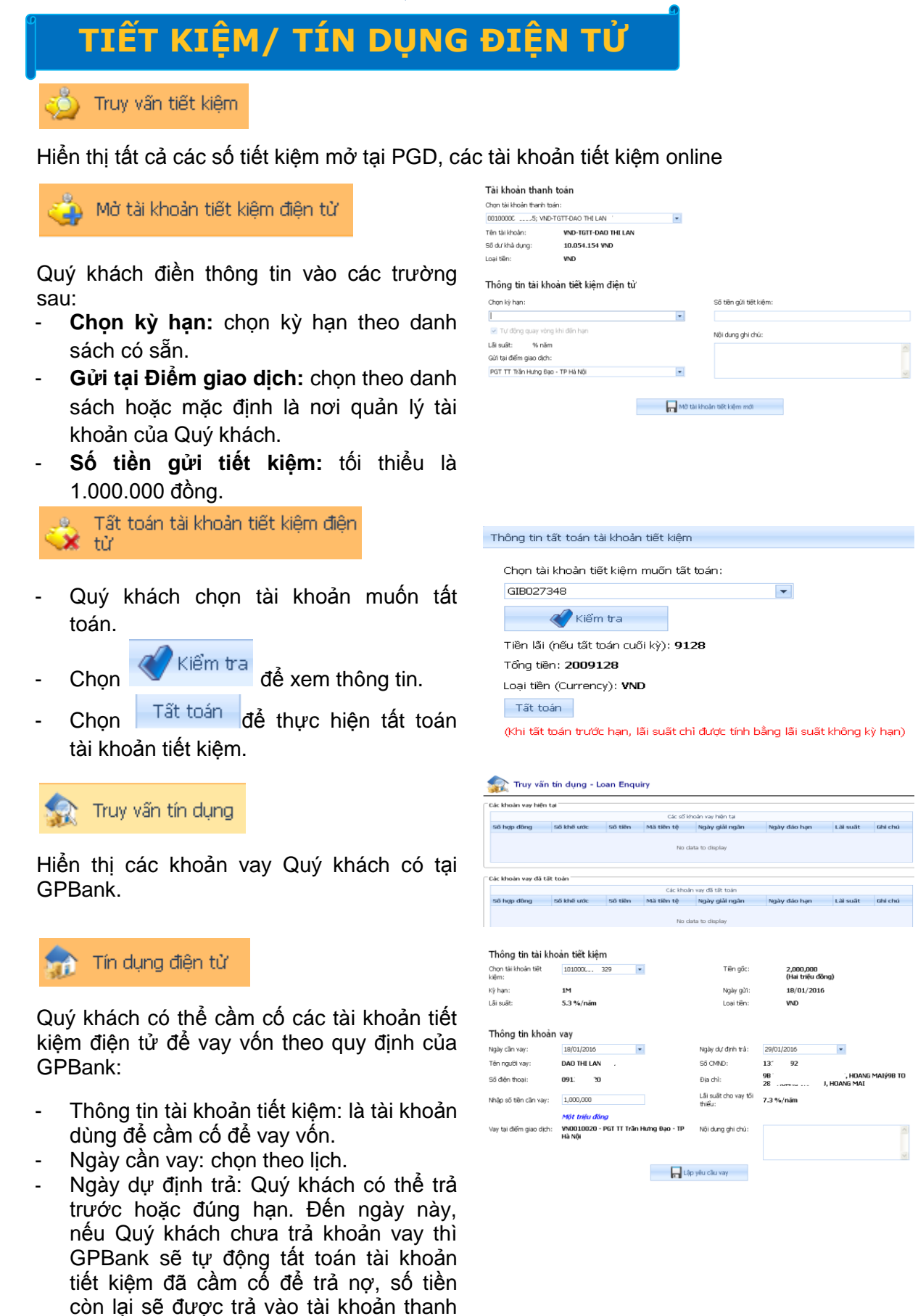

Trang 6

toán của Quý khách.

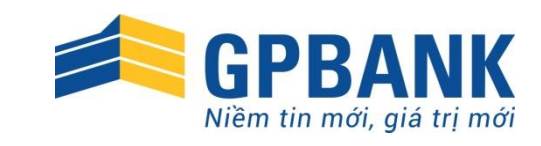

### THANH TOÁN

🔩 Dịch vụ nạp tiền 🛛

Nạp tiền cho các tài khoản game online và các thuê bao di động một cách an toàn và thuận tiện.

| 📒 Dịch vụ thanh toán hóa đơn |
|------------------------------|
|------------------------------|

Thanh toán hóa đơn cho nhiều dịch vụ tiện ích: ADSL, truyền hình cáp, thuê bao di động trả sau, vé máy bay, vé tàu hỏa:

- Chọn loại dịch vụ và nhà cung cấp dịch vụ cần thanh toán
- Nhập số điện thoại/Mã thanh toán và các thông tin khác theo yêu cầu của từng dịch vụ
- Xác nhận thanh toán

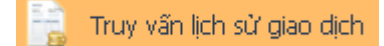

Hiện thị thông tin các giao dịch, trạng thái giao dịch Quý khách đã thực hiện theo thời gian lọc được chọn.

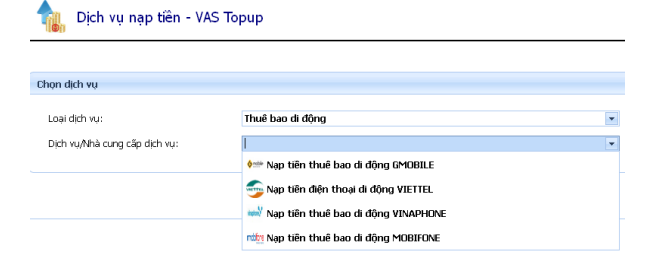

#### 🔋 Dịch vụ thanh toán hóa đơn - VAS Billing

| Chọn dịch vụ                   |                                                            |   |
|--------------------------------|------------------------------------------------------------|---|
|                                |                                                            |   |
| Loại dịch vụ:                  |                                                            | - |
| Dich wuAlbà cupa cấn dịch wu   | Internet - ADSL                                            | ^ |
| Dich tophina cong cap dich to: | Thanh toán vé máy bay                                      |   |
|                                | Thuê bao cõ định                                           | - |
|                                | Tài chính                                                  |   |
|                                | Thuê bao di động                                           |   |
|                                | Công ty Cổ phần Dịch vụ Bưu chính Viễn thông Sài Gòn (STC) |   |
|                                | Thanh toán về tàu                                          | ~ |

| have been the     |                                                                       |
|-------------------|-----------------------------------------------------------------------|
| personal sectors. | Link air thank taán diak uu giá tai gia tăng UAC tanaastian history   |
|                   | Lich su thann toan dich vu gia tri gia tang - vAS transaction history |
|                   |                                                                       |

Điều kiện tìm kiếm

Từ ngày: 01/01/2011 🔹 Đến ngày: 31/01/2016 💌 🔍 Tìm kiếm

| Số tài khoản    | Số bút toán | Số thụ hưởng | Số tiên   | Trạng thái | Ngày tạo   | Kiểu thanh toán | Ghi chú                                                                       |
|-----------------|-------------|--------------|-----------|------------|------------|-----------------|-------------------------------------------------------------------------------|
|                 |             |              |           |            | -          |                 |                                                                               |
| 0010000***** 35 | FT152278    | 09           | 50000.00  | FINISH     | 10/17/2015 | TOPUP           | VNPTOPUP BEN<br>094 777 70 at<br>1510170954 by<br>GIB.PERSONAL<br>TraceNumber |
| 00100000 5      | FT1F~ 57    | 09: 720      | 100000.00 | FINISH     | 9/28/2015  | TOPUP           | VNPTOPUP BEN<br>09 20 at<br>1509280145 by<br>GIB.PERSONAL<br>TraceNumber      |

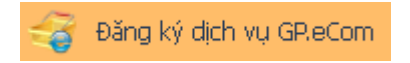

Dịch vụ GP.eCom cho phép khách hàng sử dụng số thẻ mở tại GPBank đê mua hàng hóa, dịch vụ trên các website. Thao tác đăng ký:

- Chọn số thẻ
- Kiểm tra tình trạng thẻ
- Đặt hạn mức (nếu muốn): chỉ được đặt hạn mức thấp hơn so với quy định của GPBank.
- Đặt mật khấu bảo vệ thanh toán: gồm 4 ký tự, dùng để xác nhận khi khách hàng thực hiện giao dịch mua hàng hóa.

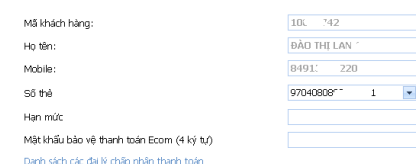

Kiểm tra tình trạng thẻ

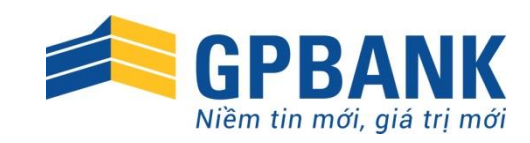

## CHỨC NĂNG QUẢN TRỊ

Quý khách sử dụng chức năng này để quản lý thông tin cá nhân, thay đổi mật khẩu, xem lịch sử truy cập và hướng dẫn sử dụng dịch vụ.

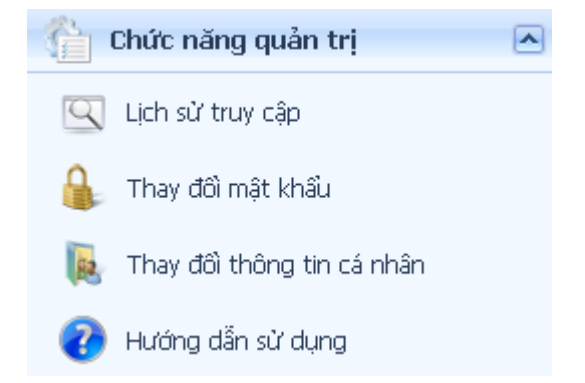

# Chúc Quý khách giao dịch an toàn, thuận tiện với dịch vụ GP.IB của GPBank !